## NPI (National Provider Identifier) Instructions

## Go to: <u>https://nppes.cms.hhs.gov</u>.

Go to "Create a New Account" section, then click on #1 "CREATE or MANAGE AN ACCOUNT". Q SEARCH NPI REGISTRY @ HELP

| Registered User Sign In                                                 | Create a New Account                                                                                                    |
|-------------------------------------------------------------------------|----------------------------------------------------------------------------------------------------|
| Log in to view/update your National Provider Identifier (NPI) record.   | You need an Identity & Access Management System (I&A) User ID and Password to create and manage NPIs.                                                                                                    |
| <mark>t⊍ser iD</mark><br>I&A User ID, used to access NPPES, EHR & PECOS | Individual Providers, Organization Providers, Users working on behalf of a provider<br>If you don't have an I&A account, need to update your existing I&A account, or don't remember your User ID or Password, select the CREATE or MANAGE AN<br>ACCOUNT button below to go to I&A.                                                 |
|                                                                         | Once you have successfully created your l&A account, your existing Type 1 NPI will be associated with your l&A account.<br>After successfully creating your l&A account, return to NPPE and use your l&A User ID and Password to log into NPPES where you can create and maintain<br>the NPI data associated with your provider(s). |
| FORGOT USER ID OR PASSWORD?                                             | CREATE or MANAGE AN ACCOUNT                                                                                                    |

## **Click OK**

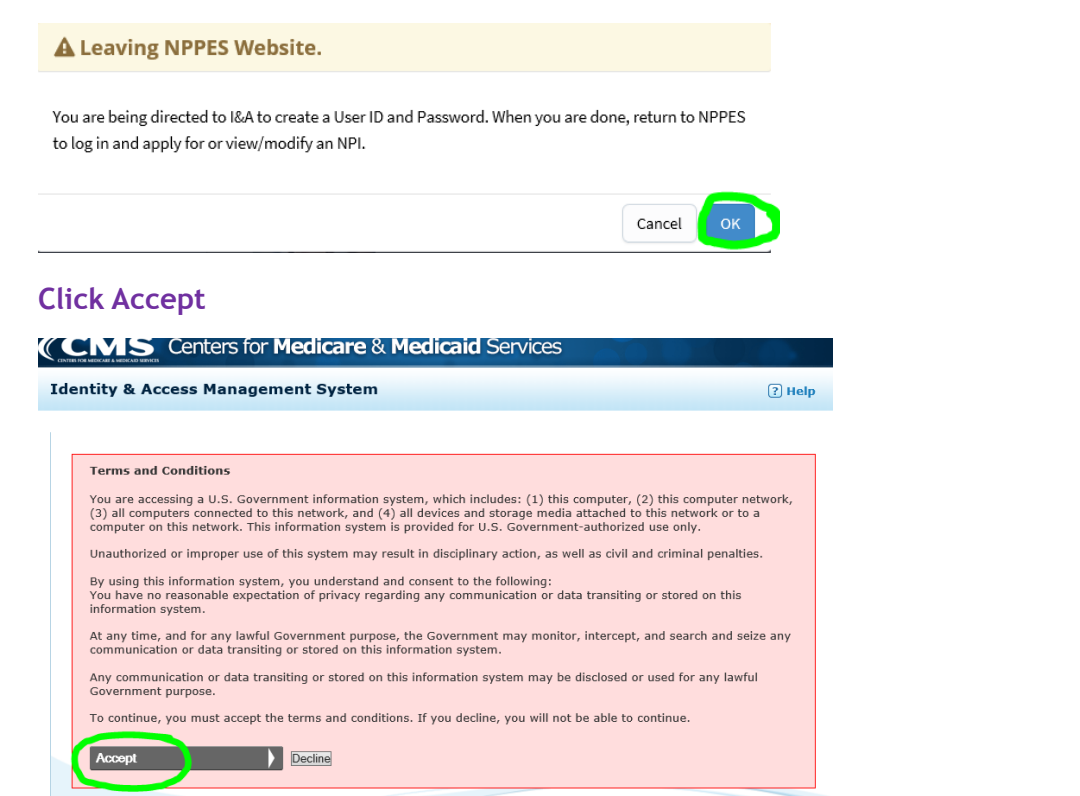

## **Click Register**

| Centers for Medicare 8                                                                     | Medicaid Services                                                                                                    |
|--------------------------------------------------------------------------------------------|----------------------------------------------------------------------------------------------------|
| Identity & Access Management System                                                        | ි Help                                                                                                    |
| Authorized users are able to sign in to the Identity & Acco                                | ess Management System. <mark>If you are a new user you must firs</mark> register.<br>One account to access multiple systems                                                                                                    |
| <ul> <li>* indicates required field(s)</li> <li>* User ID:</li> <li>* Password:</li> </ul> | Create one account with the Identity & Access Management<br>System to manage access to NPPES, PECOS, and EHR incentive<br>programs, manage staff, and authorize others to access your<br>information. <b>Create Account Now</b> |
| Sign In                                                                                    | Use this system to register for<br>Medicare or update your<br>current enrollment information.                                                                                                    |

Enter your Email Address Confirm your Email Address Enter Text from Image SUBMIT

| 4   | Note: The<br>unique e-<br>e-mail add<br>your user | e-mail add<br>mail addres<br>dress used<br>account. | dress prov<br>is for you<br>to contac | ided m<br>, and w<br>t you re | ust be a<br>ill be the<br>egarding |
|-----|---------------------------------------------------|-----------------------------------------------------|---------------------------------------|-------------------------------|------------------------------------|
| * E | mail Addr                                         | ress:                                               |                                       |                               |                                    |
| _   |                                                   |                                                     |                                       |                               |                                    |
| + - |                                                   |                                                     |                                       |                               |                                    |
| * C | onfirm E-r                                        | nail Addre                                          | :55:                                  |                               |                                    |
| • c | onfirm E-r                                        | nail Addre                                          |                                       | Z                             |                                    |
| * C | enfirm E-r                                        | Nail Addre                                          | -                                     | 3                             | isten to                           |
| * C | enfirm E-r                                        | ext from t                                          | he image                              | above                         | isten to<br>1:                     |
| * C | enfirm E-r                                        | nail Addre                                          | he image                              | above                         | isten to<br>8:                     |

Select User ID: Create a User ID Password: Create a password using their guidelines Confirm Password: Retype password

Select 5 Different Security Questions and Answers

#### CONTINUE

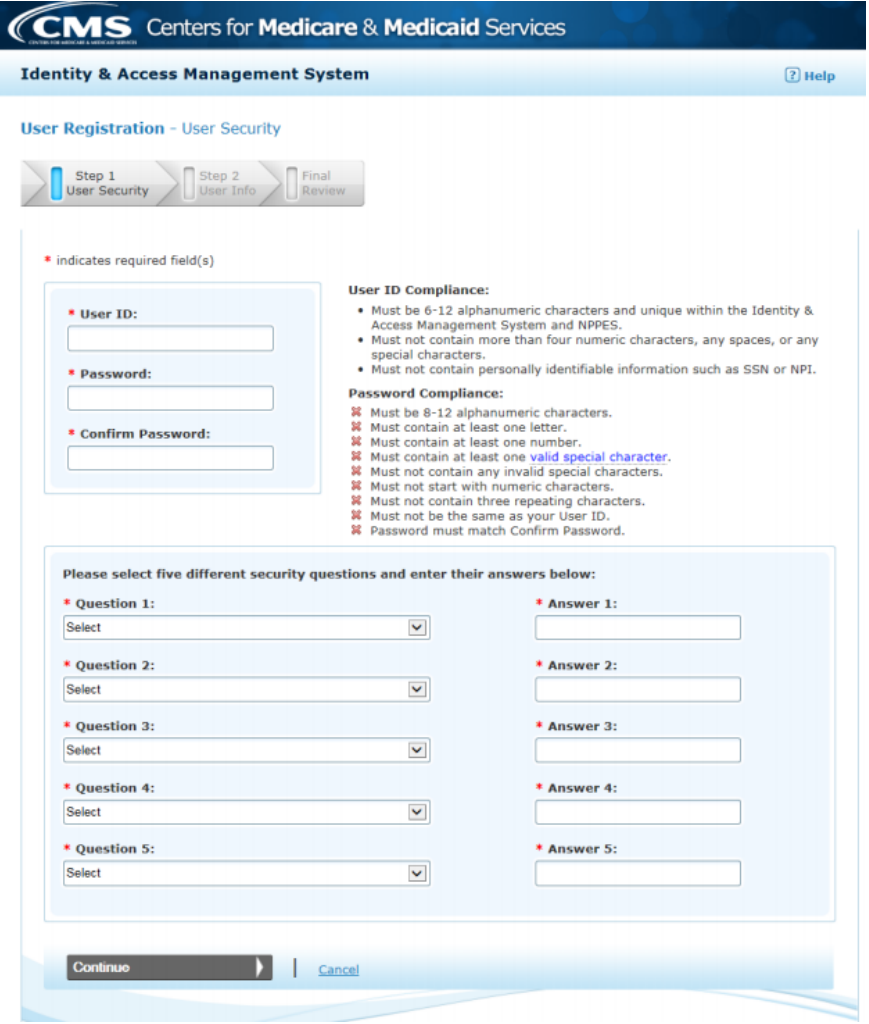

#### Fill out all the \*Required fields

#### CONTINUE

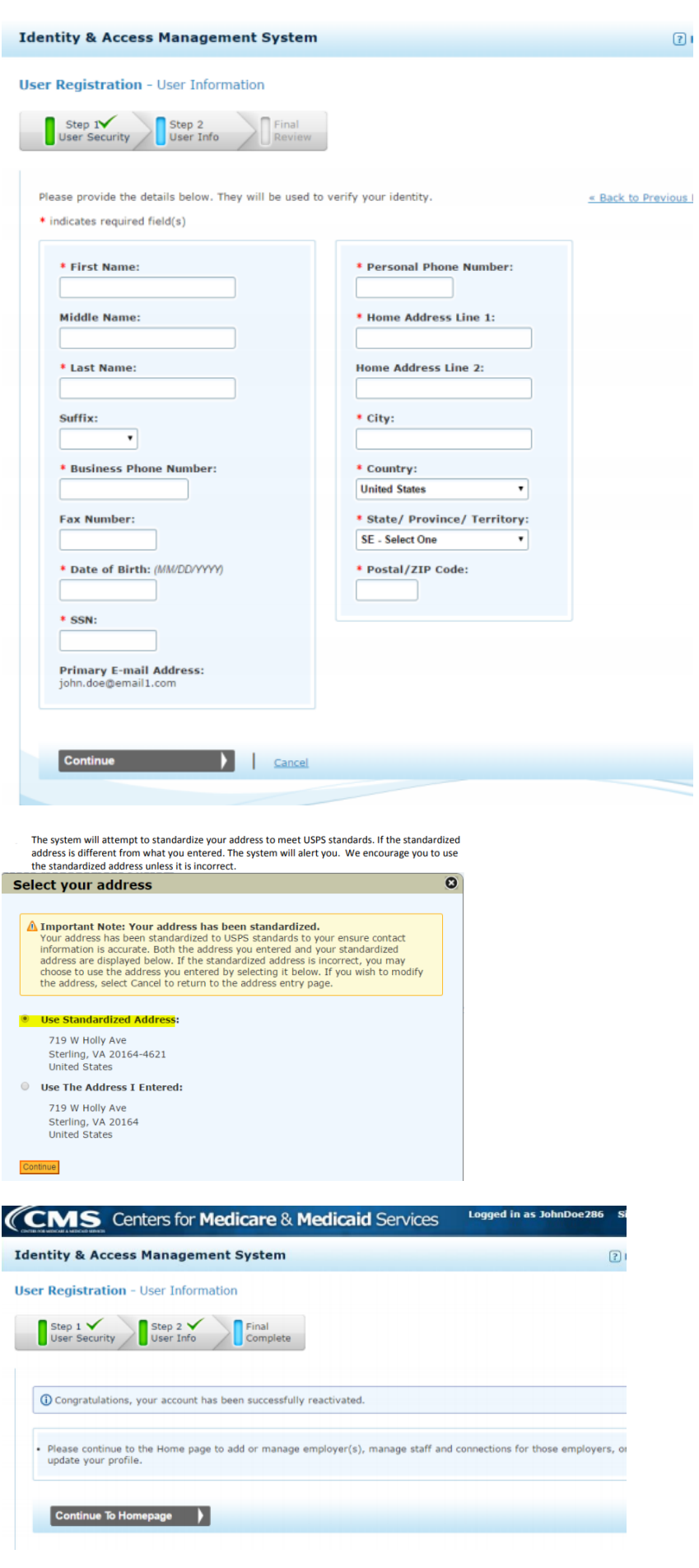

## **CONTINUE TO HOMEPAGE to start NPI application**

\*If you are <u>not</u> directed to "Home" tab to "**register for an NPI**", then go back to https:// nppes.cms.hhs.gov, and now select **#2**. Sign in with your recently created User ID and password.

| Reford Park Browled Enumeration System                                                           | Q SEARCH NPI REGISTRY                                                                                                    |
|--------------------------------------------------------------------------------------------------|----------------------------------------------------------------------------------------------------|
| Registered User Sign In<br>Log in to view/update your National Provider Identifier (NPI) record. | Create a New Account<br>You need an identity & Access Management System (I&A) User ID and Password to create and manage IPIs.                                                                                                    |
| User ID<br>I&A User ID, used to access NPPES, EHR & PECOS                                        | Individual Providers, Organization Providers, Users working on behalf of a provider<br>If you don't have an IAA account, need to update your esisting IAA account, or don't remember your User ID or Password, select the CREATE or MANAGE AN<br>ACCOUNT button below to go to IAA.                                                  |
| Password Sign II                                                                                 | Once you have successfully created your I&A account, your existing Type 1 NPI will be associated with your I&A account.<br>After successfully creating your I&A account, return to NPPE1 and use your I&A User ID and Password to log into NPPE5 where you can create and maintain<br>the NPI data associated with your provider(s). |
| FORGOT USER ID OR PASSWORD?                                                                      | CREATE OF MANAGE AN ACCOUNT                                                                                                    |

Select "register for an NPI" under "Are you an Individual Provider" to begin the NPI application process. Identity & Access Management System

| Home                             | My Profile                                                         | My Connections                                                                  |                                                                                                    |                       |
|----------------------------------|--------------------------------------------------------------------|---------------------------------------------------------------------------------|----------------------------------------------------------------------------------------------------|-----------------------|
| Home                             |                                                                    |                                                                                 |                                                                                                    | News &                |
| Welco                            | me to the Iden                                                     | tity and Access Ma                                                              | nagement System!                                                                                                    | () EUS                |
| Are you                          | ı an Individual Pı                                                 | rovider?                                                                        |                                                                                                    | Exter<br>(EUS<br>PO B |
| We have<br>If you ar<br>update y | not been able to lo<br>e an individual who<br>our existing informa | cate an NPI record that<br>provides health care se<br>ation) before you login t | matches the information you provided.<br>rvices, please <u>register for an NPI</u> (o<br>o any additio, al CMS systems. | San /<br><u>https</u> |
| Are you                          | responsible for                                                    | an Organization?                                                                |                                                                                                    |                       |

## Sign in again if requested. Then select "Apply for an NPI for myself".

| National Provider System Main                                                                            | Page                                                 |                                                            |
|----------------------------------------------------------------------------------------------------|------------------------------------------------------|------------------------------------------------------------|
| Apply for a National Provider Identifier (NPI)<br>Apply for a Type 1 Individual Provider NPI or Type 2 ( | Drganization NPI. Individual Providers can only have | one NPI, however, Organization Providers can have multiple |
|                                                                                                    |                                                      |                                                            |
|                                                                                                    |                                                      |                                                            |
| AND VIDUAL PROVIDER                                                                                      | EMPLOYEE OR SURROGATE                                | EMPLOYEE OR SURROGATE                                      |

Apply for an NPI for another Individual 🛛 🔞

Fill out Required Fields on each screen to complete the application. Once the application is complete, you will receive an email within 48 hours with your NPI number. Provide this to HBS, and use it on your Ohio Medicaid application.

Apply for an NPI for an Organization 🛛 🔞

**Provider Profile page:** This will be prepopulated from your I&A account.

Provider's Full Legal Name Prefix: Optional First: Required Middle: Optional Last: Required Suffix: Optional Other Name: Optional, if applicable (If provided, identify what type of Other Name you are providing) Credentials: Optional

Other Identifying Information (required): Date of Birth: TIN Type: Select SSN (Social Security Number)

Apply for an NPI for myself

0

Tax Identification Number (TIN) Field: Enter SSN State of Birth (If born in the U.S.): Country of Birth: Gender: Is the Provider a Sole Proprietor? YES

Other Optional Information:

Ethnicity, Race, and Language: SKIP Select NEXT

#### Mailing Address page:

Add a Business Mailing Address:Select this, then enter Employer AddressType of Address:US DomesticLine 1 - Mailing Address:RequiredLine 2 - Mailing Address:OptionalCity:RequiredState:RequiredZip Code:RequiredTelephone Number:RequiredFax:Optional

#### Select SAVE

\*If page shows up to "Accept Standardized Address", accept it.

Add a Business Practice Location: Select this, then enter Employer Address again. Type of Address: US Domestic Practice Location is same as the Business Mailing address: Check box Languages Spoken: Optional Office hours: Optional Accessibility: Optional

#### Select SAVE

\*If page shows up to "Accept Standardized Address" accept it.

#### Select NEXT

#### Other Identifiers page:

Select NEXT, no Identifiers assigned so this page can be skipped.

#### Taxonomy page:

| Add Taxonomy: if not already listed.                                                      |
|-------------------------------------------------------------------------------------------|
| Practice Type: Select "Not a Group"                                                       |
| Search box: Enter specialty, and all taxonomies matching this will display.               |
| Select the appropriate taxonomy                                                           |
| Select "Add Taxonomy" button (if not selected previously)                                 |
| Provider Type Code: prepopulated                                                          |
| Classification Name/Specialization: prepopulated                                          |
| OT/PT - Select Respiratory, Developmental, Rehabilitative & Restorative Service Providers |
| SLP/Audiologist - Select Speech, Language, and Hearing Service Providers                  |
| License Number:                                                                           |
| State of License:                                                                         |
| Select SAVE, then NEXT                                                                    |

| Application Sections |                             | NPI Applic:                                                                                      | ation Form -  | Taxonomy / License Information |          |
|----------------------|-----------------------------|--------------------------------------------------------------------------------------------------|---------------|--------------------------------|----------|
| > Provider Profile   | Please Enter Provider Taxo  | nomy (Provider Type) Specialty)                                                                  |               |                                |          |
| > Mailing Address    |                             |                                                                                                  |               |                                |          |
| > Practice Location  | NOTE: DO NOT report the Se  | ocial Security Number (SSN), IRS Individual Taxpayer Identification Number (TTIN) in the License | Number field. |                                |          |
| › Other Identifiers  | Add Taxonomy                |                                                                                                  |               |                                |          |
| • Taxonomy           |                             | 1                                                                                                |               |                                |          |
| > Contact Person     | *Primary<br>Taxonomy        | *Selected Taxonomy                                                                               | State         | License Number                 |          |
| > Certification      | ۲                           | 225X00000X - Occupational Therapist -                                                            | ОН            | 003388                         | 🛄 Delete |
|                      |                             |                                                                                                  |               |                                |          |
|                      |                             |                                                                                                  | Previous      | Next >                         |          |
| )                    |                             |                                                                                                  |               |                                |          |
|                      | Note: Please use the Previo | us and Next buttons to navigate between the pages in the application.                            |               |                                |          |

## Contact Information page:

Contact Person Phone Number: Enter personal phone number Contact Person Email: Enter personal email address Retype Contact Person Email: Retype personal email address

| Select NEXT<br>Application Sections |                                                                                                    |                                                                                                    |                                                   | NPI Application Form - 0 | Contact Person Ir |
|-------------------------------------|----------------------------------------------------------------------------------------------------|----------------------------------------------------------------------------------------------------|---------------------------------------------------|--------------------------|-------------------|
| > Provider Profile                  |                                                                                                    |                                                                                                    |                                                   |                          |                   |
| > Mailing Address                   |                                                                                                    |                                                                                                    |                                                   |                          |                   |
| > Practice Location                 | Contact Person Name:                                                                                                    |                                                                                                    |                                                   |                          |                   |
| > Other Identifiers                 | If you would like to use the Prov                                                                                                    | ider as the contact person, clic                                                                                                  | k here E Same As Provider                         |                          |                   |
| > Taxonomy                          |                                                                                                    |                                                                                                    |                                                   |                          |                   |
| Contact Borcon                      | If you would like to designate an                                                                                                    | alternate contact person, plea                                                                                                    | se fill out the following:                        |                          |                   |
| > Contact Person                    | Prefix: * First:                                                                                                    | Middle:                                                                                                    | * Last:                                           | Suffix:                  |                   |
| > Certification                     | Condendation View                                                                                                    | This                                                                                                    |                                                   | •                        |                   |
|                                     | Please Complete The Following<br>To use the mailing phone or pra<br>Same As Mailing Phone<br>* Contact Person Phone Numbe<br>(Mithout Dashes)<br>* Contact Person E-mail: | Additional Information For The<br>trice phone for the contact, cli<br>Same As Practice Pho<br>r: Extension:<br>* Retype Contact F | Contact Person:<br>:k one of the following:<br>ne |                          |                   |
|                                     | NOTE: All notifications will be sent                                                                                                    | to the Contact Person E-mail pro                                                                                                  | vided on this page.                               |                          |                   |
|                                     |                                                                                                    |                                                                                                    |                                                   | Previous                 | Next >            |
|                                     |                                                                                                    |                                                                                                    |                                                   |                          |                   |

**Error Check page:** This will only display if errors were found. Fix errors then click "Update Button".

# **Certification page:** I certify...: Check box

### Select SUBMIT

| olication Sections                                                                     | NPI Application Form - Certification Statement                                                                                                    |
|----------------------------------------------------------------------------------------|----------------------------------------------------------------------------------------------------|
| Provider Profile                                                                       | ······································                                                                                                    |
| Mailing Address                                                                        | I certify that this form is being completed by, or on behalf of, a health care provider as defined at 45 CFR § 160.103.                                                                                                    |
| Practice Location                                                                      | <ul> <li>I have read the contents of the application and the information contained herein is true, corect and comprise it. I become aware that any information in this application is not true, corect, or compiler, I agree to notify the NPI Enumerator of this stact immediately.</li> </ul>                                                                                                    |
| Other Identifiers                                                                      | <ul> <li>Lauronize the rev Enumerator to verify the minimation contained network. Lagree to keep the KMPES updated with any changes to data issed on this application form within 30 days of the effective date of the change.</li> <li>Lauron and and understand has Delivour 44 Schemanat.</li> </ul>                                                                                                    |
| Taxonomy                                                                               | I have read and understand the Prantities for Falsfeing Information on the NPI Accilication / Ucdate Form as stated in this association I am aware that falsfining information will result in fines and/or innofsomment                                                                                                    |
| Contact Person                                                                         |                                                                                                    |
| Castification                                                                          | Penalties for Falsifying Information                                                                                                    |
|                                                                                        | 18 U.S.C. 1001 authorizes criminal penalties against an individual who in any matter within the jurisdiction of any department or agency of the United States knowingly or willfully failities, conceals, or covers up by any trick, scheme or device a material fact, or matter within the jurisdiction of any department or agency of the United States knowingly or willfully failities, conceals, or covers up by any trick, scheme or device a material fact, or matter within the jurisdiction of any department or centry. Individual differences are subject to fines of up to \$250,000 and imprisonment for up to five years. Offenders that are organizations are subject to fines of up to \$500,000. 18 U.S.C. 3571(d) also authorizes fines of up to twice the gross gain derived by the offender if it is greater than the amount specifically authorized by the sentencing statute.                                                                                                    |
|                                                                                        | C Previous Submit                                                                                                    |
| nt applicat<br>I number sl                                                             | ion if desired.<br>Nould be received in less than 1 hour.                                                                                                    |
| nt applicat<br>I number sl                                                             | Thank you. Your application will be processed.                                                                                                    |
| nt applicat<br>I number s                                                              | ion if desired.<br>nould be received in less than 1 hour.<br>Thank you. Your application will be processed.                                                                                                    |
| nt applicat<br>I number sl<br>Application proces                                       | in the second of the second of |
| nt applicat<br>I number sl<br>Application proces<br>der Name:<br>tracking number is:   | In the second of the second of |
| nt applicat<br>I number si<br>Application proces<br>der Name:<br>tracking number is:   | In the second of the second of |
| nt applicat<br>I number si<br>Application proces                                       | Please provide this tracking number on all correspondence.<br>Please provide this tracking number on all correspondence.<br>Please provide this tracking number on all correspondence.                                                                                                    |
| nt applicat<br>I number s<br>Application proces<br>der Name:<br>tracking number is:    | The set of the set of the set of  |
| nt applicat<br>I number s<br>Application proces                                        | The set of the set of the set of  |
| nt applicat<br>I number sl<br>Application proces                                       | The formation of the desired is a conserver inventories. If you have any questions regarding this application will be processed.  Thank you. Your application will be processed.  If the sequence of the sequence of the designated contact person does not receive the provider's NPI via email within 15 working days, please contact the NPI Enumerator at 1-800-465-3203 (NPI Toil-Free).  Please provide this tracking number on all correspondence.  Please provide this tracking number on all correspondence.  Please provide this tracking number on all correspondence.  Please provide this tracking number on all correspondence.  Constraints application  Clicking this botton will allow you to view and print the information funitated on your application.  Critere Network Constraint Information  MP Enserver Constraint Information  MP Enserver Constraint Informat  |
| nt applicat<br>I number sl<br>Application proces<br>ider Narme:<br>tracking number is: | The formation of the served in less than 1 hour.  Thank you. Your application will be processed.  In the you wave any questions negarifing this application of the designated contact person does not receive the provider's NPI via email within 15 working days, please contact the NPI Enumerator at 1-600-465-3203 (NPI Toil-Free).  Please provide this tracking number on all correspondence.  Please provide this tracking number on all correspondence.  Please provide this tracking number on agelication.  Please provide this tracking number on agelication.  Please Net The paperintence tracking tracking tracking tracking tracking tracking tracking tracking tracking tracking tracking tracking tracking tracking tracking tracking tracking tracking tracking tracking tracking tracking tracking tracking tracking tracking tracking tracking tracking t  |
| nt applicat<br>I number s<br>Application proces<br>der Narme:<br>tracking number is:   | Trank you. Your application will be processed.  In the designated contact person does not receive the provider's NPI via email within 15 working days, please contact the NPI Enumerator at 1400-465-3203 (NPI Tol-Free).  Please provide this tracking number on all correspondence.  Please print this page for your records.   Memory of the designated contact Information  Memory of the designated contact Information  Memory of the designa  |

## Helpful Hints:

1) Domestic Address and Domestic Business Practice Location - they can be the same. Use your employer address here. This may be listed on the NPI public website under a Search feature.

- Other Provider Identification Numbers you won't have one. You can select "Next" to <u>skip this</u>.
   Contact Person list yourself.